# 共済会おすすめ団体保険 Web手続きご利用ガイド

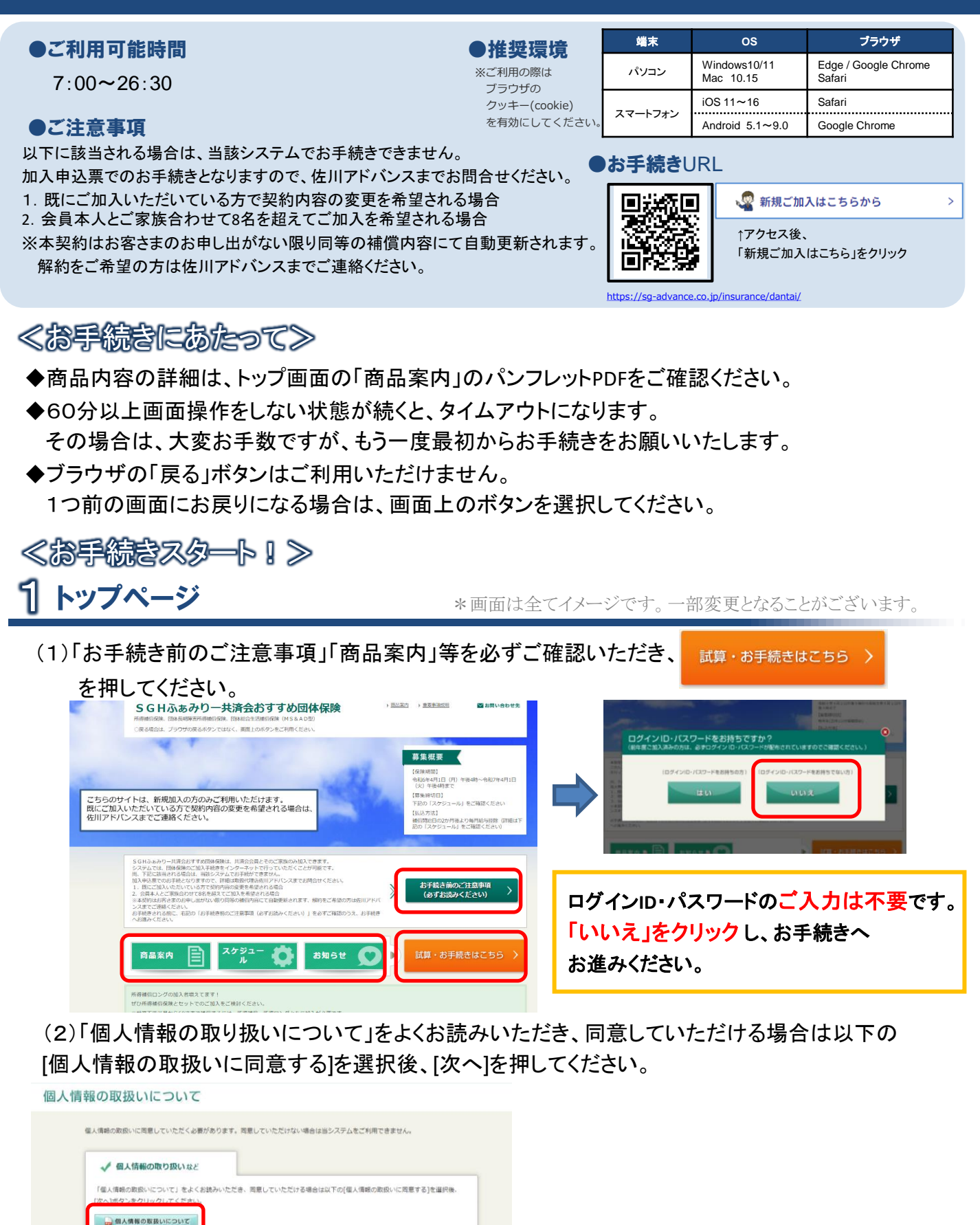

個人情報の取扱いに同意する

○個人情報の取扱いに同意しない

# 2 補償内容を入力する(保険料試算)

(1)被保険者情報を入力してください。ご本人様のお手続きは、「被保険者1(本人)」を選択してください。 ご家族のお手続きは、「被保険者2」~「被保険者8」を選択してください。

氏名・生年月日等の被保険者情報を入力し、[確定]を押してください。

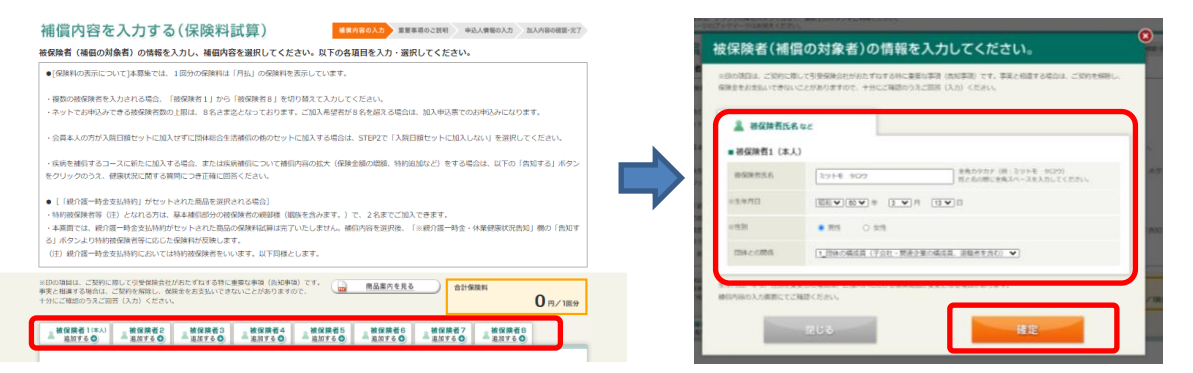

(2)おすすめ保険商品が表示されます。ご確認いただき、ご加入いただく場合は[選択する]を押してください。 個別に商品を選択する場合は、右上の[×]を押してポップアップ画面を閉じてください。

※おすすめプランは、保険始期日時点で59才以下の被保険者のみ表示されます。

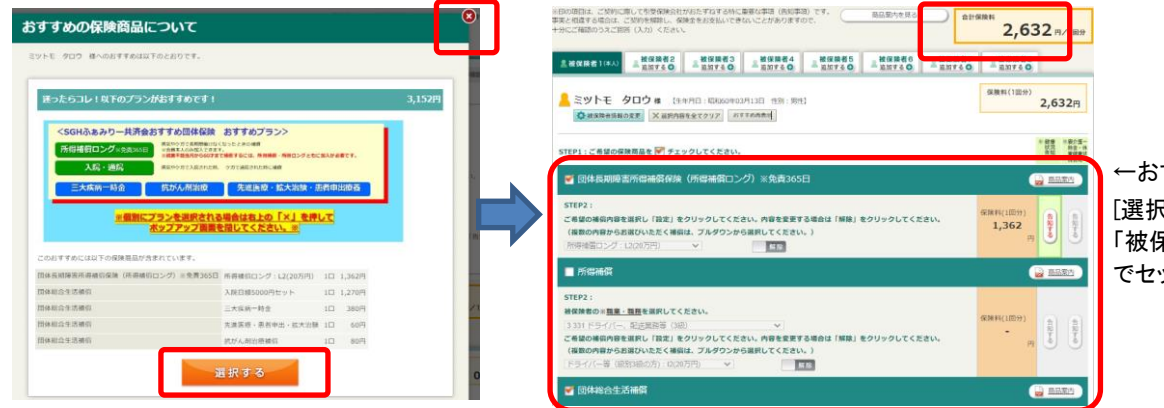

←おすすめプランを [選択する]を押すと、 「被保険者」タブに自動 でセットされます。

### (3)STEP:1ご希望の保険商品に 🌌 チェックを入れてください。

| 愛 一 長期障害所得補償保険(所得補償□ンク)※免責365日                                                                                                    |
|----------------------------------------------------------------------------------------------------|
| STEP2:     ご希望の補償内容を選択し「認定」をクリックしてください。内容を変更する場合は「解除」をクリックしてください。       (複数の内容からお選びいただく補償は、ブルダウン:     フルダウン:       所得確確ロング:12(20万円)                                                 |
| 🕤 लि आहि                                                                                                    |
| STEP2:<br>補保操备 ※重重・重要を選択してください。 <br>3331ドライバー、配送異類等(3級)<br>「希望の構成内容を選択し「設定」をクリックしてください。内容を変更する場合は「解除」をクリックしてください。<br>(確認の内容からお選びいただく補償は、ブルダウンから選択)<br>ドライバー等(原別)5週の方):12(20万円)<br>▼ |
|                                                                                                    |
| STEP2:<br>ご希望の構研内容を選択し「設定」をクリックしてください。内容を変更する場合は「解除」をクリックしてください。<br>(描数の内容からお選びいただく補償は、ブルグウン・パースパレートに、)                                                                             |
| ▼ 団体長期障害所得補償保険(所得補償ロング)※免责365日                                                                                                    |

【団体長期所得補償保険(所得補償ロング)】

 STEP:2のプルダウンからご希望の補償内容を選択し、設定 を クリックしてください。

#### 【所得補償】

・STEP:2のプルダウンから該当の職業・職務を選択してください。 また、プルダウンからご希望の補償内容を選択し、 設定 を クリックしてください。

#### 【団体総合生活補償】

・STEP:2のプルダウンからご希望の補償内容を選択し、設定 を クリックしてください。STEP3の追加したい補償がある場合は、 プルダウンで選択またはチェックを入れてください。

| · · · · · · · · · · · · · · · · · · ·                                                                                              |                        |  |  |
|----------------------------------------------------------------------------------------------------|------------------------|--|--|
| ✓ 団体長期障害所得補償保険(所得補償ロング)※免責365日                                                                                                    |                        |  |  |
| STEP2:<br>ご希慮の時時を発展し「設定」をクリックしてください。内容を放実する場合は「解除」をクリックしてください。<br>(構成の内容から気度ひいただく補償は、プルダウンから選択してください。)<br>)所得指信ロング:12(20万円) ✓ ■ 解除 | 保険科(1回分)<br>1,362<br>円 |  |  |
| ✓ 所得補償                                                                                                    | 🔒 商品菜内                 |  |  |
| STEP2 :                                                                                                    |                        |  |  |
| 被保険者の※ <u>職業・職務</u> を選択してください。                                                                                                    |                        |  |  |
| 3 331 ドライバー、配送業務等(3級) ✔                                                                                                    | 2 5 2 0 知 知            |  |  |
| ご希望の補償内容を選択し「設定」をクリックしてください。内容を変更する場合は「解除」をクリックしてください。                                                                             | 2,520 3                |  |  |
| (複数の内容からお選びいただく補償は、プルダウンから選択してください。)                                                                                               |                        |  |  |
| ドライバー等(級別3級の方):12(20万円) 🗸 🔰 🙀 🕸                                                                                                    |                        |  |  |

設定 をクリックすると 解除 になり、

オレンジ色の部分に保険料(1回分)が表示されます。

(4)[告知する]を押し、健康状況を告知してください。ページ上部の「健康状況告知内容ご入力にあたって」を ご確認後、告知質問にご回答いただき を押してください。 ※大変申し訳ございませんが、質問内容に1つでも「はい」が該当される場合は、お引受できません。

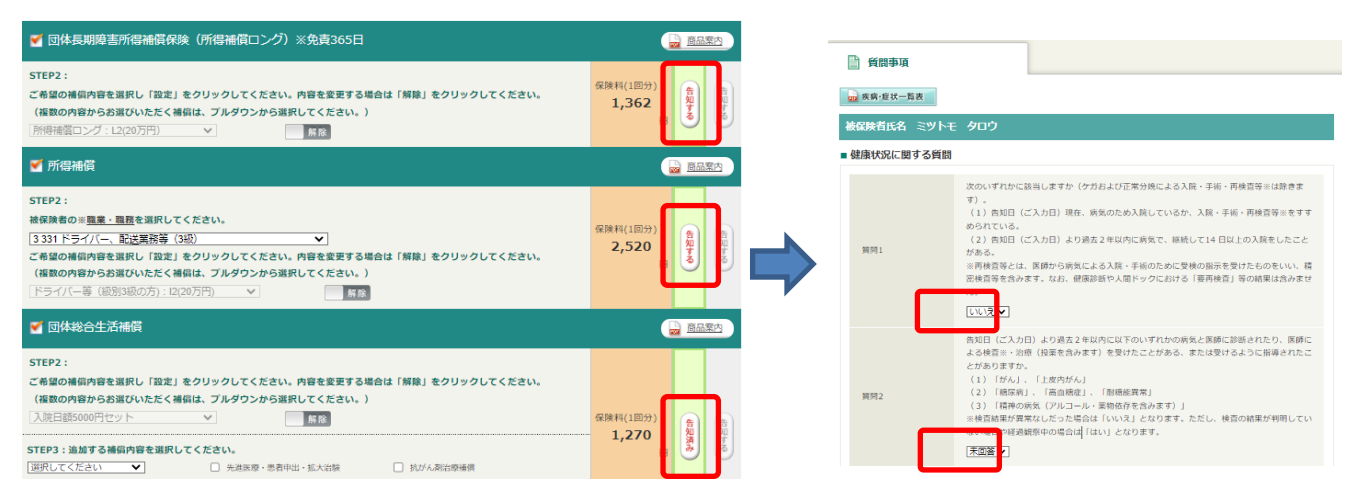

↑告知が完了すると[告知する]から[告知済み]に変わります。

- (6)他の保険契約等・過去の保険金請求歴を回答する場合は[告知する]を押し、回答してください。

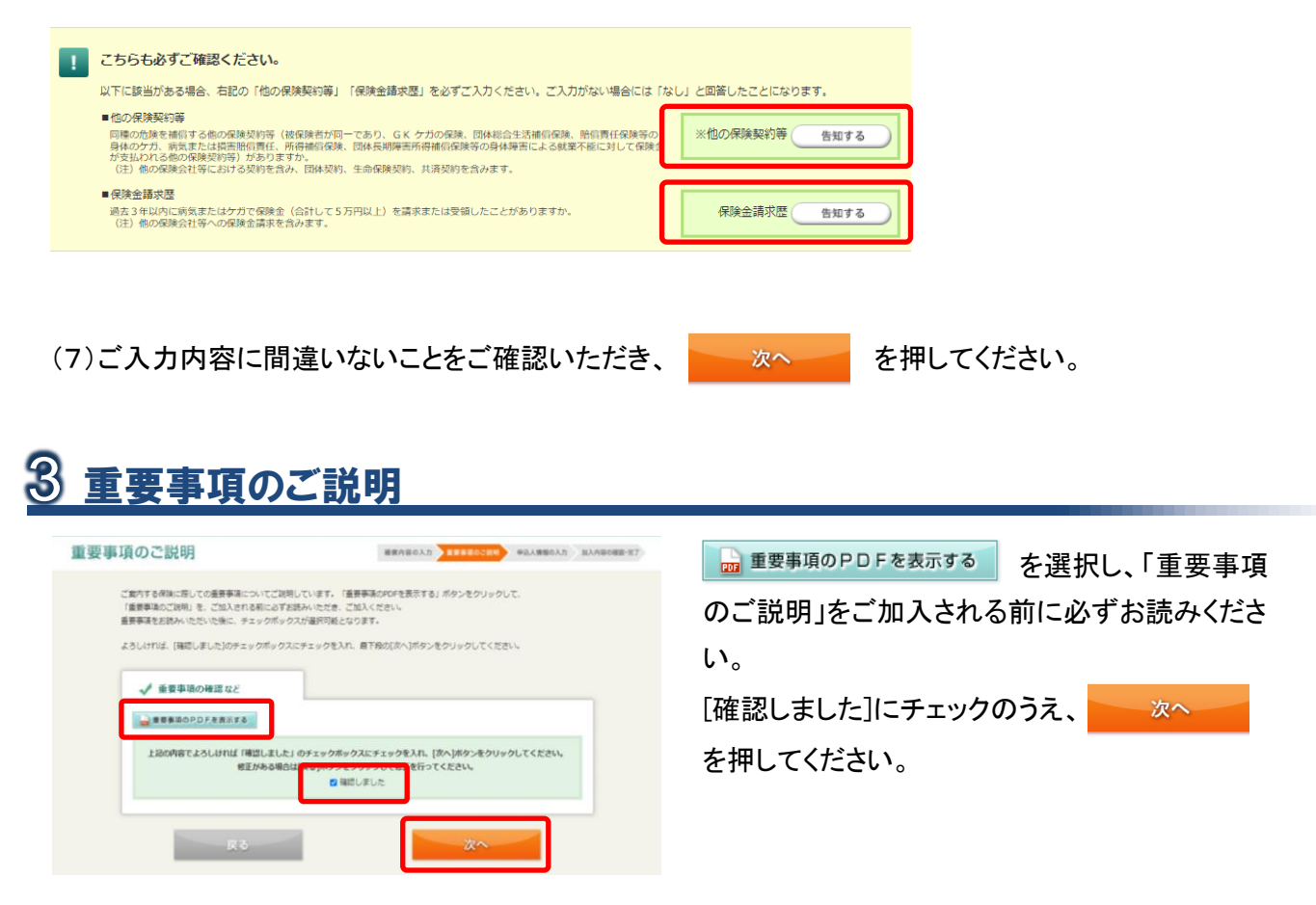

| <b>ア 所住地・連絡</b> 分<br>住所 |                                                                                     | メールの受信制限をされている方は、<br>「@ms-ins.com」からのメールを受信できるように<br>設定してください。 |
|-------------------------|-------------------------------------------------------------------------------------|----------------------------------------------------------------|
| 連絡先電話番号                 | 全角カタカナ(例:トウキョウトチヨダクカンダスルガダイ3-9)<br>単角数字<br>(例:電話音与/03-0000-0000、携帯奇号/090-0000-0000) |                                                                |
| メールアドレス                 | 半角変<br>メール受信制限をされている方は、「@ms-ins.com」がらのメールを受信できるように設定してく<br>ださい。                    |                                                                |
| メールアドレス(確認)             | 確認のため、もう一度入力してください。                                                                 | ご希望のログインID・パスワードをご入力ください。                                      |
| ユーザー情報                  | 222<br>(275-583.01.7(Fa))                                                           | IDご入力後、 ID利用可否チェック を押してください。                                   |
| 希望ログインID                | 半角英数 (5桁以上20桁以下) で入力してください。       ID利用可否チェック                                        |                                                                |
|                         | 単角英数混在(6桁以上20桁以下)で入力してください。                                                         |                                                                |
| バスワード                   |                                                                                     | アクセスコード欄に $sgh1234$ をご入力ください                                   |
| バスワード                   | 確認のため、もう一度入力してください。                                                                 |                                                                |

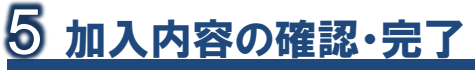

「ご加入内容確認事項」を必ずご確認のうえ、申込内容の最終確認をお願いいたします。

| 入力内容を変更される場合は、ご本人さま欄、各被保険者さま<br>欄の 入力内容の修正 を選択し、入力画面に戻って変更してくだ<br>さい。(「被保険者さまの情報」を変更される場合は、補償内容の入力画面に<br>遷移後 🔯 被保険者情報の変更 を選択してください。) |
|----------------------------------------------------------------------------------------------------|
| <ul> <li>申込人情報</li> <li>「申込人ご本人さまの情報」が正しいことをご確認ください。</li> <li>加入内容</li> <li>「被保険者さまの情報」と「ご加入される内容」が正しいことをご確認ください。</li> </ul>         |
| ◆申込内容を印刷される場合は、本画面をブラウザの印刷機能<br>にて印刷してください。 ご確認後、ご加入内容確認事項について[確認しました]に チェック入れ、 上記の内容で確定 を押してください。                                   |
|                                                                                                    |

### お手続き完了です。ありがとうございました。

<お問い合わせ先>

[取扱代理店] 佐川アドバンス株式会社 東京都江東区新砂1-8-10 SGHビル新砂4階 TEL:03-5635-9851(平日9:00~18:00・土日祝休) [引受保険会社] 三井住友海上火災保険株式会社企業営業第二部第三課 東京都千代田区神田駿河台3-11-1TEL:03-3259-3315(平日9:00~17:00)

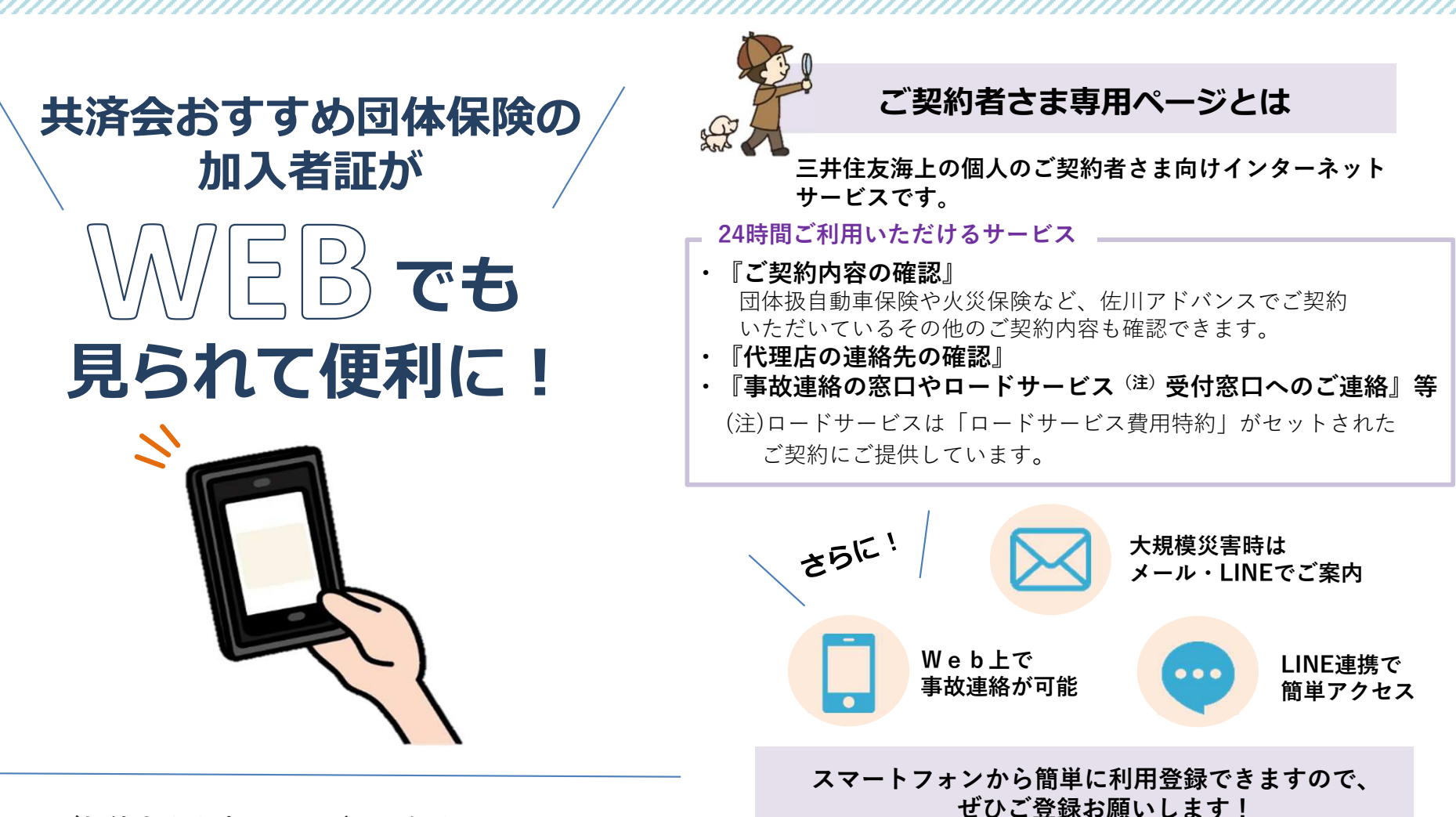

ご契約者さま専用ページに登録することで、 加入者証がWEBでも見られるようになりました。 保険の契約内容をすぐに確認したい! そんなときに役立ちます。

WEBでの閲覧方法は裏面でご説明します。

## ご契約者さま専用ページでの加入者証閲覧方法

### ご契約者さま専用ページ未登録の場合 く新規登録>

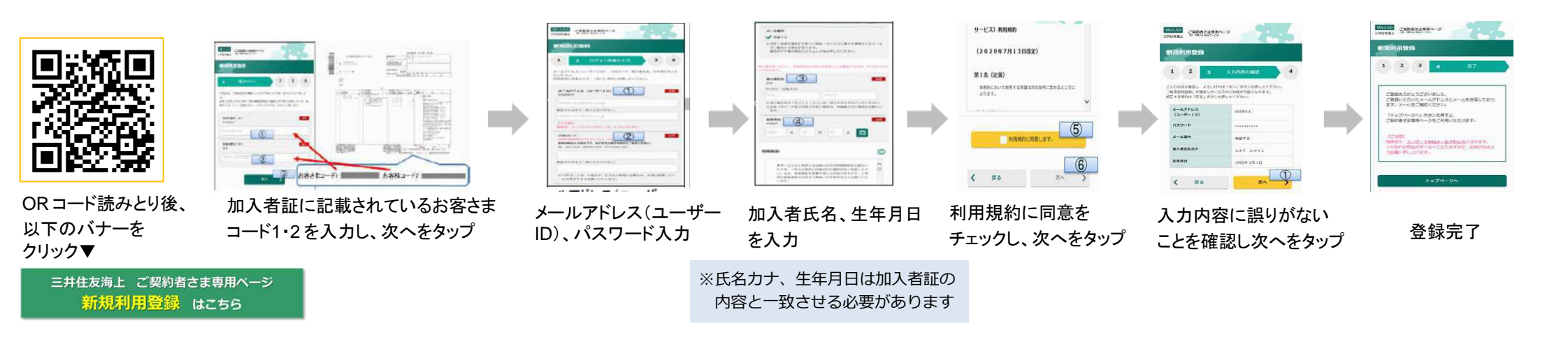

ご契約者さま専用ページ登録済の場合くログイン>

| • • • •                         |                               | / / / / / /         | · · · · · · · · ·   |                             |                                                                                                    |        |
|---------------------------------|-------------------------------|---------------------|---------------------|-----------------------------|----------------------------------------------------------------------------------------------------|--------|
| 以下のバナーを<br>フリック▼                | ログイン後、<br>マイメニュ <i>ー</i> をタップ | 契約中の保険を追加<br>するをタップ | 団体損害保険専用<br>ボタンをタップ | 加入者証に記載されて<br>いるお客さまコード 1・2 | 入力内容・追加する                                                                                                    | 契約追加完了 |
| <ul> <li>R コード読みとり後、</li> </ul> |                               |                     |                     |                             | Matrix     Matrix       Barrow     Barrow       Control     Data       Control     Control       Control     Control       Control     Control       Control     Control       Control     Control       Control     Control       Control     Control       Control     Control       Control     Control       Control     Control |        |

●Androidのブラウザの場合、加入者証PDFはブラウザにダウンロード されます。ブラウザのダウンロード結果にpdfがダウンロードされま すので、そちらを開いてご確認ください。

0

ログイン はこちら

●一度ご登録いただくと、加入者番号に変更がない場合、次年度の契約の加入者証は自動的に追加されます。

「ご契約者さま専用ページ」のご利用方法・操作に関するお問い合わせ 三井住友海上火災保険株式会社 インターネットデスク TEL:0120-168-321(無料) 受付時間:(月~金)9:00~17:00 ※土日、祝日、年末年始は休業させていただきます。